# Heartland Spectrum

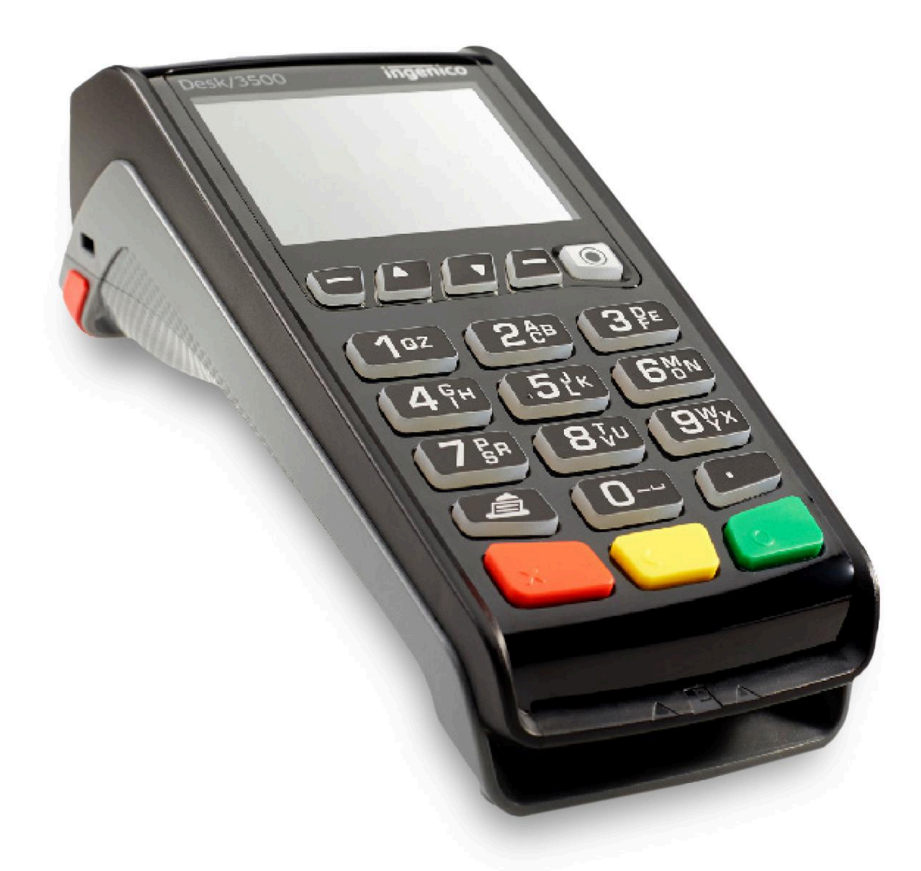

## Spectrum 3.4 - Ingenico Desk 3500

Quick Reference Guide

Restaurant March 2021

Spectrum 3.4 - Ingenico Desk 3500 Quick Reference Guide | 1

# Heartland Spectrum

### TOC

| EMV (CHIP) SALE                    | 3  |
|------------------------------------|----|
| SWIPED CREDIT SALE                 | 4  |
| CONTACTLESS SALE (TAP)             | 4  |
| MANUAL CARD PRESENT SALE           | 5  |
| MOTO (CARD NOT PRESENT) SALE       | 5  |
| FORCE SALE (OFFLINE)               | 6  |
| AUTH ONLY                          | 6  |
| VERIFY CARD                        | 7  |
| OPEN TAB                           | 7  |
| CLOSE TAB                          | 8  |
| DEBIT SALE                         | 8  |
| DEBIT EMV (CHIP) SALE              | 8  |
| EBT SALE                           | 9  |
| EBT BALANCE INQUIRY                | 9  |
| REPORTS                            | 10 |
| SETTLEMENT                         | 10 |
| CREDIT REFUND                      | 11 |
| EBT REFUND (FOOD STAMP ONLY)       | 11 |
| VOID                               | 11 |
| CHANGE DATE/TIME                   | 12 |
| REPRINT                            | 12 |
| TIP ADJUST                         | 12 |
| Terminal & Host Messages           | 13 |
| Contacting us                      | 14 |
| How do I contact customer support? | 14 |

**Notes: Insert/Swipe** from Idle is **NOT** allowed when the PIN Pad is attached. Press [1] **CREDIT**, then select the desired option to start the transaction.

Insert/Swipe/Tap transactions should be performed on the PIN Pad when attached.

### EMV (CHIP) SALE

- 1. Insert chip card.
  - **READING CARD** displays. **DO NOT REMOVE CARD**.
  - If **ENTER PIN** displays, customer enters PIN number and presses [ENTER].
  - When **REMOVE CARD** displays, remove card from slot.
- 2. Key in server #, press [ENTER].
- 3. Key in amount, press [ENTER].
- 4. If prompted, key in tip amount, press [ENTER].
  - If PIN Pad is attached and tip assist is turned on, select desired tip option on PIN Pad, press [ENTER].
  - If card is eligible for **surcharge**, total amount displays.
- 5. If prompted, press [1] OK to continue sale or [2] EDIT to enter new amount.
  - If PIN Pad is attached, **BASE**, **TIP**, **SURCHARGE**, and **TOTAL AMOUNT** displays.
  - Customer presses [ENTER] on PIN Pad to accept.
  - If the issuer returns a partial authorization, PARTIAL APPROVAL & BAL DUE displays.
    - Press [1] ACCEPT to approve sale or [2] CANCEL to void transaction.
    - If you choose to ACCEPT the sale, remember to collect the balance shown on the receipt by another form of payment.
- 6. **APPROVED** displays and receipt(s) print.

#### SWIPED CREDIT SALE

- 1. Swipe card.
- 2. Key in server #, press [ENTER].
- 3. Key in amount, press [ENTER].
- 4. If prompted, key in tip amount, press [ENTER]
  - If PIN Pad is attached and tip assist is turned on, select desired tip option on PIN Pad, press [ENTER].
  - If card is eligible for **surcharge**, total amount displays.
- 5. If prompted, press [1] OK to continue sale or [2] EDIT to enter new amount.
  - If PIN Pad is attached, BASE, TIP, SURCHARGE, and TOTAL AMOUNT displays.
  - Customer presses [ENTER] on PIN Pad to accept.
  - If the issuer returns a partial authorization, PARTIAL APPROVAL & BAL DUE displays.
    - Press [1] ACCEPT to approve sale or [2] CANCEL to void transaction.
    - If you choose to ACCEPT the sale, remember to collect the balance shown on the receipt by another form of payment.
- 6. **APPROVED** displays and receipt(s) print.

#### CONTACTLESS SALE (TAP)

- 1. Press [1] CREDIT.
- 2. Press [1] SALE.
- 3. Key in server #, press [ENTER].
- 4. Key in amount, press [ENTER].
- 5. If prompted, key in tip amount, press [ENTER].
  - If PIN Pad is attached and tip assist is turned on, select desired tip option on PIN Pad, press [ENTER].
- 6. Tap card.
- 7. If ENTER PIN displays, customer enters PIN number and presses [ENTER].
  - If card is eligible for **surcharge**, total amount displays.
- 8. If prompted, press [1] OK to continue sale or [2] EDIT to enter new amount.
  - If PIN Pad is attached, BASE, TIP, SURCHARGE, and TOTAL AMOUNT displays.
  - Customer presses [ENTER] on PIN Pad to accept.
  - If the issuer returns a partial authorization, PARTIAL APPROVAL & BAL DUE displays.
    - Press [1] ACCEPT to approve sale or [2] CANCEL to void transaction.
    - If you choose to ACCEPT the sale, remember to collect the balance shown on the receipt by another form of payment.
- 9. **APPROVED** displays and receipt(s) print.

#### MANUAL CARD PRESENT SALE

- 1. Press [1] CREDIT.
- 2. Press [1] SALE.
- 3. Key in server #, press [ENTER].
- 4. Key in amount, press [ENTER].
- 5. If prompted, key in tip amount, press [ENTER].
  - If PIN Pad is attached and tip assist is turned on, select desired tip option on PIN Pad, press [ENTER].
- 6. Manually enter card #, press [ENTER].
- 7. Key in expiration date (MMYY), press [ENTER].
- 8. If **CARD PRESENT** displays, press **[1] YES**.
  - Key in zip code, press [ENTER].
  - If card is eligible for **surcharge**, total amount displays.
- 9. If prompted, press [1] OK to continue sale or [2] EDIT to enter new amount.
  - If PIN Pad is attached, BASE, TIP, SURCHARGE, and TOTAL AMOUNT displays.
  - Customer presses [ENTER] on PIN Pad to accept.
  - If the issuer returns a partial authorization, PARTIAL APPROVAL & BAL DUE displays.
    - Press [1] ACCEPT to approve sale or [2] CANCEL to void transaction.
    - If you choose to ACCEPT the sale, remember to collect the balance shown on the receipt by another form of payment.

10. **APPROVED** displays and receipt(s) print.

#### MOTO (CARD NOT PRESENT) SALE

- 1. Press [1] CREDIT.
- 2. Press [2] MOTO.
- 3. Key in server #, press [ENTER].
- 4. Key in amount, press [ENTER].
- 5. If prompted, key in tip amount, press [ENTER].
- 6. Manually enter card #, press [ENTER].
- 7. Key in expiration date (MMYY), press [ENTER].
- 8. Key in street address, press [ENTER].
- 9. Key in zip code, press [ENTER].
- 10. If prompted, key in card security code (CVV), press [ENTER].
  - If card is eligible for **surcharge**, total amount displays.
- 11. Press [1] OK to continue sale or [2] EDIT to enter new amount.
  - If the issuer returns a partial authorization, PARTIAL APPROVAL & BAL DUE displays.
    - Press [1] ACCEPT to approve sale or [2] CANCEL to void transaction.
    - If you choose to ACCEPT the sale, remember to collect the balance shown on the receipt by another form of payment.
- 12. **APPROVED** displays and receipt(s) print.

### FORCE SALE (OFFLINE)

- 1. Press [1] CREDIT.
- 2. Press [3] FORCE.
- 3. Key in server #, press [ENTER].
- 4. Key in amount, press [ENTER].
- 5. If prompted, key in tip amount, press [ENTER].
  - If PIN Pad is attached and tip assist is turned on, select desired tip option on PIN Pad, press [ENTER].
- 6. Insert, tap, swipe or manually enter card #, press [ENTER].
  - If chip card has been inserted:
    - READING CARD displays. DO NOT REMOVE CARD.
    - When **REMOVE CARD** displays, remove card from slot.
  - If manually entered, key in expiration date (MMYY), press [ENTER].
  - If card is eligible for **surcharge**, total amount displays.
- 7. If prompted, press [1] OK to confirm the sale amount or [2] EDIT to enter new amount.
  - If PIN Pad is attached, BASE, TIP, SURCHARGE, and TOTAL AMOUNT displays.
  - Customer presses [ENTER] on PIN Pad to accept.
- 8. Key in approval code, press [ENTER].
- 9. APPROVED displays and receipt(s) print.

### AUTH ONLY

- 1. Press [1] CREDIT.
- 2. Press [4] AUTH ONLY.
- 3. Key in server #, press [ENTER].
- 4. Key in amount, press [ENTER].
- 5. Insert, tap, swipe or manually enter card #, press [ENTER].
  - If chip card has been inserted:
    - READING CARD displays. DO NOT REMOVE CARD.
    - If ENTER PIN displays, customer enters PIN number and presses [ENTER].
    - When **REMOVE CARD** displays, remove card from slot.
    - If manually entered, key in expiration date (MMYY), press [ENTER].
      - If CARD PRESENT? displays, press [1] YES or [2] NO.
      - If prompted, key in street address, press [ENTER].
      - If prompted, key in zip code, press [ENTER].
      - If prompted, key in card security code (CVV), press [ENTER].
- 6. **APPROVED** displays and receipt prints.

#### VERIFY CARD

- 1. Press [1] CREDIT.
- 2. Press [9] NEXT.
- 3. Press [1] VERIFY CARD.
- 4. Key in server #, press [ENTER].
- 5. Insert, tap, swipe or manually enter card #, press [ENTER].
  - If chip card has been inserted:
    - READING CARD displays. DO NOT REMOVE CARD.
    - If ENTER PIN displays, customer enters PIN number and presses [ENTER].
    - When **REMOVE CARD** displays, remove card from slot.
  - If manually entered, key in expiration date (MMYY), press [ENTER].
    - If prompted, key in zip code, press [ENTER].
    - If prompted, key in card security code (CVV), press [ENTER].
- 6. **CARD VERIFIED** displays and receipt prints.

#### OPEN TAB

- 1. Press [1] CREDIT.
- 2. Press [9] NEXT.
- 3. Press [3] OPEN TAB.
- 4. Key in server #, press [ENTER].
- 5. Key in amount, press [ENTER].
- 6. Insert, tap, swipe or manually enter card #, press [ENTER].
  - If chip card has been inserted:
    - READING CARD displays. DO NOT REMOVE CARD.
    - If ENTER PIN displays, customer enters PIN number and presses [ENTER].
    - When **REMOVE CARD** displays, remove card from slot.
  - If manually entered, key in expiration date (MMYY), press [ENTER].
    - If prompted, key in zip code, press [ENTER].
    - If prompted, key in card security code (CVV), press [ENTER].
- 7. **APPROVED** displays and receipt prints.

#### CLOSE TAB

- 1. Press [1] CREDIT.
- 2. Press [9] NEXT.
- 3. Press [4] CLOSE TAB.
- 4. Key in reference #, press [ENTER].
- 5. Key in amount, press [ENTER].
- 6. If prompted, key in tip amount, press [ENTER].
  - If card is eligible for **surcharge**, total amount displays.
- 7. If prompted, press [1] OK to continue sale or [2] EDIT to enter new amount
- 8. **APPROVED** displays and receipt(s) print.

#### DEBIT SALE

- 1. Press [2] OTHER.
- 2. If prompted, press [1] PIN DEBIT.
- 3. Key in server #, press [ENTER].
- 4. Key in amount, press [ENTER].
- 5. If prompted, key in tip amount, press [ENTER].
- 6. If prompted, key in cash back amount, press [ENTER].
- 7. Swipe card.
- 8. Customer enters PIN number and presses [ENTER]
- 9. If prompted, press [1] OK to confirm the sale amount or [2] EDIT to enter new amount.
- 10. APPROVED displays and receipt(s) print.

### DEBIT EMV (CHIP) SALE

- 1. Press [2] OTHER.
- 2. If prompted, press [1] PIN DEBIT.
- 3. Key in server #, press [ENTER].
- 4. Key in amount, press [ENTER].
- 5. If prompted, key in tip amount, press [ENTER].
- 6. If prompted, key in cash back amount, press [ENTER].
- 7. Insert chip card.
  - **READING CARD** displays. **DO NOT REMOVE CARD**.
  - If ENTER PIN displays, customer enters PIN number and presses [ENTER].
  - When **REMOVE CARD** displays, remove card from slot.
- 8. If prompted, press [1] OK to confirm the sale amount or [2] EDIT to enter new amount.
- 9. **APPROVED** displays and receipt(s) print.

#### EBT SALE

- 1. Press [2] OTHER.
- 2. Press [2] EBT.
- 3. Press [1] FOOD STAMP SALE, [2] FOOD STAMP VOUCHER or [3] CASH BENEFIT SALE.
  - If **FOOD STAMP SALE** is selected:
    - Key in server #, press [ENTER].
    - Key in amount, press [ENTER].
    - Swipe or manually enter card #, press [ENTER].
    - Customer enters PIN number and presses [ENTER].
  - If FOOD STAMP VOUCHER is selected:
    - Key in server # press [ENTER].
    - Key in amount, press [ENTER].
    - Key in voucher #, press [ENTER].
    - Key in approval code, press [ENTER].
    - Manually enter card #, press [ENTER].
  - If CASH BENEFIT SALE is selected:
    - Key in server #, press [ENTER].
    - Key in amount, press [ENTER].
    - If prompted, key in tip amount, press [ENTER].
    - If prompted, key in cash back amount, press [ENTER].
    - Swipe or manually enter card #, press [ENTER].
    - Customer enters PIN number and presses [ENTER].
- 4. If prompted, press [1] OK to confirm the sale amount or [2] EDIT to enter new amount.
- 5. **APPROVED** displays and receipt(s) print.

#### EBT BALANCE INQUIRY

- 1. Press [2] OTHER.
- 2. Press [2] EBT.
  - For FOOD STAMPS:
    - Press [4] BALANCE INQUIRY FS.
  - For CASH BENEFITS:
    - Press [9] NEXT.
    - Press [1] BALANCE INQUIRY CB.
- 3. Key in server #, press [ENTER].
- 4. Swipe or manually enter card #, press [ENTER].
- 5. Customer enters PIN number and presses [ENTER].
- 6. BALANCE RECEIVED displays and customer receipt prints.

#### REPORTS

- 1. Press [3] REPORTS.
- 2. Press [1] CURRENT or [2] PREVIOUS.
  - If [1] CURRENT:
    - Press [1] SUMMARY.
      - > Press [1] BY SERVER.
      - > Press [2] ALL SERVERS.
      - > Press [3] BY REF #.
    - Press [2] DETAIL.
      - > Press [1] ALL.
      - > Press [2] CHANGED.
      - > Press [3] UNTIPPED.
      - > Press [4] IRS TIP.
      - ➢ Press [9] NEXT.
      - > Press [1] TIP DISCOUNT.
      - > Press [2] OPEN TAB.
      - > Press [3] BOTH.
  - If [2] PREVIOUS:
    - Key in batch #, press [ENTER].
- 3. Report prints.

#### SETTLEMENT

- 1. Press [5] MANAGER.
- 2. Press [1] SETTLEMENT.
- 3. If prompted, unadjusted tips exist print report?
  - Press [1] YES to print report or press [2] NO to bypass report.
- 4. If prompted, unadjusted tips exist continue settlement?
  - Press [1] YES to perform settlement or press [2] NO to cancel settlement.
- 5. If settlement total is correct, press [1] YES to confirm.
  - If incorrect, press [2] NO to cancel settlement.
- 6. Report prints.
- 7. BATCH #XXX ACCEPTED displays.

Note: If batch did not settle successfully, an error message prints.

#### **CREDIT REFUND**

- 1. Press [5] MANAGER.
- 2. Press [2] REFUND.
- 3. If SELECT TYPE displays, press [1] CREDIT.
- 4. Key in server #, press [ENTER].
- 5. Key in amount, press [ENTER].
- 6. Insert, tap, swipe or manually enter card #, press [ENTER].
  - $\circ~$  If chip card has been inserted:
    - READING CARD displays. DO NOT REMOVE CARD.
    - If ENTER PIN displays, customer enters PIN number and presses [ENTER].
    - When **REMOVE CARD** displays, remove card from slot.
  - If manually entered, key in expiration date (MMYY), press [ENTER].
- 7. **ACCEPTED** displays and receipt(s) print.

### EBT REFUND (FOOD STAMP ONLY)

- 1. Press [5] MANAGER.
- 2. Press [2] REFUND.
- 3. Press [3] FOOD STAMP.
- 4. Key in server #, press [ENTER].
- 5. Key in amount, press [ENTER].
- 6. Swipe or manually enter card #, press [ENTER].
- 7. Customer enters PIN number and presses [ENTER].
- 8. APPROVED displays and receipt(s) print.

#### VOID

- 1. Press [5] MANAGER.
- 2. Press [3] VOID.
- 3. Key in reference #, press [ENTER].
- 4. If transaction is correct, press [1] VOID.
  - If transaction is incorrect, press [2] CANCEL to cancel void.
- 5. TRANSACTION VOIDED displays and receipt prints.

#### CHANGE DATE/TIME

- 1. Press [5] MANAGER.
- 2. Press [4] ADMIN.
- 3. Key in admin password, press [ENTER].
- 4. Press [1] EDIT PARAMETERS.
- 5. Press [3] DATE/TIME.
- 6. Press [7] CHANGE to change the date/time or [9] CANCEL to cancel change.
  o If CHANGE is selected:
  - Key in date (MMDDYYYY), press [ENTER].
  - Key in time (HHMM), press [ENTER].
- 7. **Press any key** to return to the idle screen.

#### REPRINT

- 1. Press [6] REPRINT.
- 2. Press [1] LAST or [2] By REF #.
  - If **BY REF #** is selected, key in reference #, press [ENTER].
- 3. Press [1] MERCHANT or [2] CUSTOMER.
- 4. Receipt prints.

#### **TIP ADJUST**

- 1. Press [8] TIP.
- 2. SELECT SEARCH TYPE displays.
- 3. Press [1] ALL, [2] BY SERVER, [3] BY REF # or [4] BY INVOICE #.
  - If **BY SERVER** is selected, key in server #, press [ENTER].
    - If a different SERVER # is desired, press [ENTER] or [CANCEL] to key in a new number.
  - If **BY REF #** is selected, key in reference #, press **[ENTER]**.
    - If a different REF # is desired, press [ENTER] or [CANCEL] to key in a new number.
  - If **BY INVOICE #** is selected, key in invoice #, press [ENTER].
    - If a different INVOICE # is desired, press [ENTER] or [CANCEL] to key in a new number.
- 4. The transaction displays.
- 5. Press [8] EDIT to adjust tip on current transaction.
  - Press [7] PREV to display previous transaction or press [9] NEXT to display next transaction.
- 6. If prompted, key in password, press [ENTER].
- 7. Key in tip amount, press [ENTER].
- 8. Press [CANCEL] until the idle screen displays.

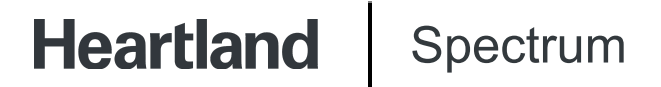

#### **Terminal & Host Messages**

#### Hold/Call or Pick Up Card

Hold Card. Use Code 10 Procedures. Call the Voice Authorization Center.

#### Declined

Transaction declined by issuing bank. Request another card from cardholder.

#### **Translate Error**

Call Customer Service.

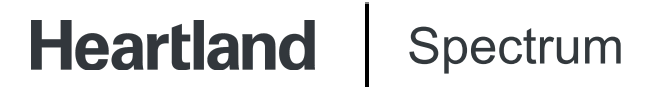

#### **Contacting us**

#### How do I contact customer support?

To contact customer support, call 1-888-963-3600.

©2024 Heartland Payment Systems, LLC, a Global Payments company (NYSE: GPN). All rights reserved. Heartland Payment Systems, LLC is a registered ISO of Wells Fargo Bank, N.A., Concord, CA, and The Bancorp Bank, Philadelphia, PA. C5.4105-D02